# Échec de l'établissement des connexions TCP lorsque le trafic suit des chemins asymétriques

## Contenu

Introduction Problème Schéma de topologie Diagnostic Solution Conclusion

## Introduction

Ce document décrit le problème qui survient lorsque des chemins asymétriques sont utilisés pour le transfert de trafic dans le fabric SD-WAN.

# Problème

Les connexions Secure Shell (SSH) ne peuvent pas être établies sur host2 (hostname - edgeclien2) à partir de host1 (hostname - edgeclien1), mais en même temps SSH fonctionne correctement dans le sens inverse.

[root@edgeclient2 user]# ssh user@192.168.40.21 user@192.168.40.21's password: Last login: Sun Feb 10 13:26:32 2019 from 192.168.60.20 [user@edgeclient1 ~]\$

[root@edgeclient1 user]# ssh user@192.168.60.20
<nothing happens after that>

ou

[user@edgeclient1 ~]\$ ssh user@192.168.60.20 ssh\_exchange\_identification: Connection closed by remote host

Les démons et clients SSH edgeclient1 et edgeclient2 ont connu des configurations et des connexions correctes qui peuvent être établies à partir du segment LAN local avec succès :

vedge4# request execute vpn 40 ssh user@192.168.60.20 user@192.168.60.20's password: Last login: Sun Feb 10 13:28:23 2019 from 192.168.60.7 [user@edgeclient2 ~]\$

Toutes les autres applications TCP (Transmission Control Protocol) ont des problèmes similaires.

#### Schéma de topologie

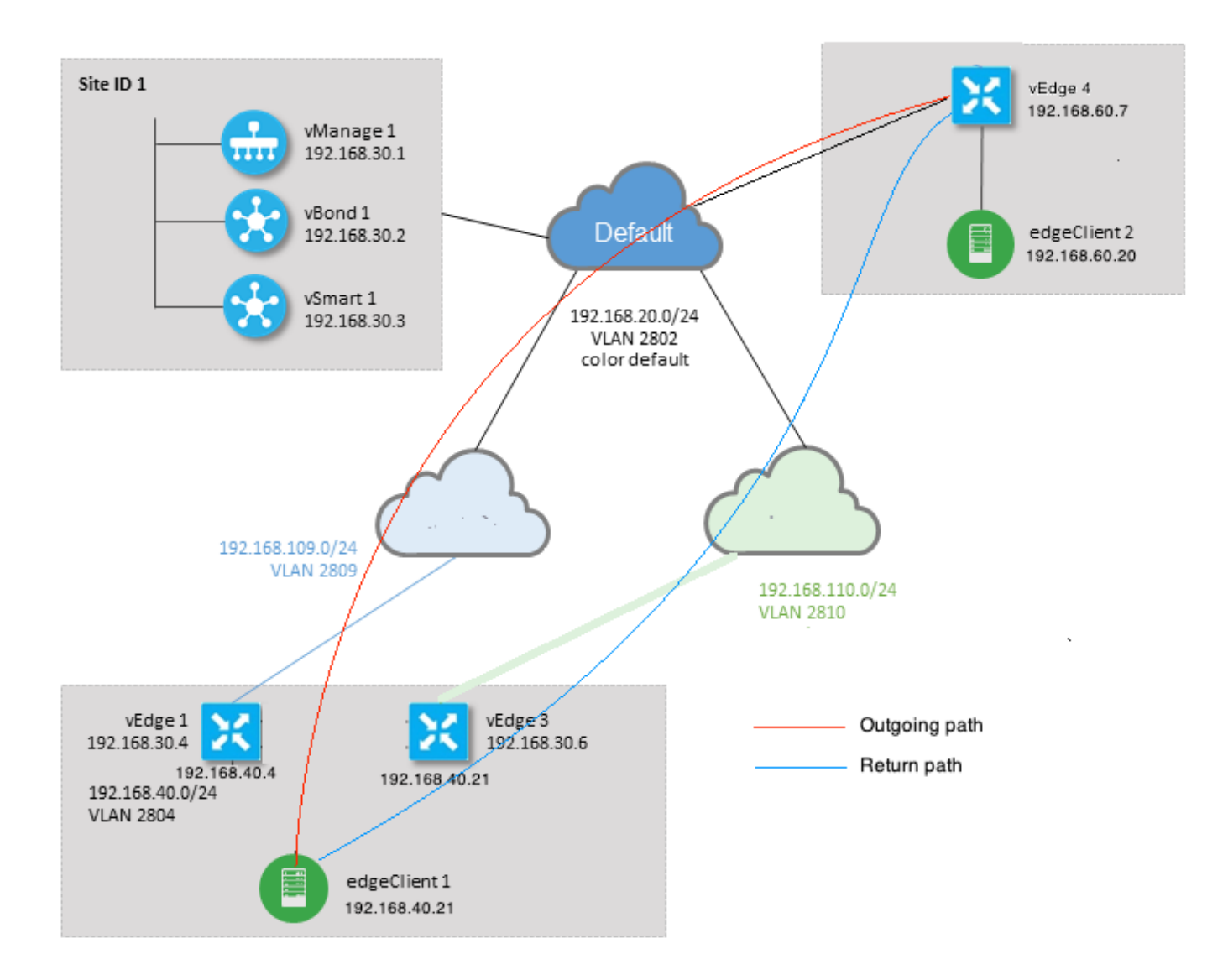

# Diagnostic

Ces listes de contrôle d'accès (ACL) ont été configurées et appliquées dans les directions correspondantes sur les interfaces côté service de vEdge1 et vEdge3 :

```
policy
access-list SSH_IN
 sequence 10
  match
   source-ip 192.168.40.21/32
   destination-ip 192.168.60.20/32
   !
   action accept
   count SSH_IN
   1
  !
 default-action accept
 Ţ
 access-list SSH_OUT
  sequence 10
  match
```

```
source-ip 192.168.60.20/32
destination-ip 192.168.40.21/32
!
action accept
count SSH_OUT
!
default-action accept
!
```

La liste de contrôle d'accès en miroir a été appliquée sur vEdge4 :

```
policy
access-list SSH_IN
 sequence 10
  match
   source-ip 192.168.60.20/32
   destination-ip 192.168.40.21/32
   !
  action accept
   count SSH_IN
   !
  !
 default-action accept
 !
 access-list SSH_OUT
  sequence 10
  match
   source-ip 192.168.40.21/32
   destination-ip 192.168.60.20/32
   !
   action accept
   count SSH_OUT
   !
  !
  default-action accept
 !
!
```

La visibilité sur les applications a également été activée sur tous les routeurs vEdge et les flux ont été vérifiés pendant la phase d'établissement de la connexion SSH :

| vedge1# show app cflowd flows   tab ; show policy access-list-counters |        |      |         |       |        |         |      |        |      |        |        |               |       |
|------------------------------------------------------------------------|--------|------|---------|-------|--------|---------|------|--------|------|--------|--------|---------------|-------|
|                                                                        |        |      |         |       |        |         |      |        |      | TCP    |        |               |       |
| TIME                                                                   | EGRES  | S I  | NGRESS  |       |        |         |      |        |      |        |        |               |       |
|                                                                        |        |      |         |       |        | SRC     | DEST |        | IP   | CNTRL  | ICMP   |               | TOTAL |
| TOTAL I                                                                | MIN M  | AX   |         |       |        |         | то   | INT    | ΓF   | INTF   |        |               |       |
| VPN SR                                                                 | C IP   |      | DEST    | Г ІР  |        | PORT    | PORT | DSCP   | PROT | O BITS | OPCODE | NHOP IP       | PKTS  |
| BYTES                                                                  | LEN L  | EN   | START 7 | ΓIME  |        |         | EXPI | RE NAI | ΙE   | NAME   |        |               |       |
|                                                                        |        |      |         |       |        |         |      |        |      |        |        |               |       |
| 40 192                                                                 | 2.168. | 40.2 | 1 192   | .168. | 60.20  | 47866   | 22   | 0      | 6    | 24     | 0      | 192.168.109.7 | 3     |
| 227                                                                    | 66 8   | 7    | Sun Fek | o 17  | 14:13: | 25 2019 | 34   | ge(    | 0/0  | ge0/1  |        |               |       |

```
COUNTER
NAME PACKETS BYTES
```

SSH\_IN SSH\_IN 3 227 SSH\_OUT SSH\_OUT 2 140 vedge3# show app cflowd flows | tab ; show policy access-list-counters TCP EGRESS INGRESS TIME IP CNTRL ICMP SRC DEST TOTAL ТО INTF INTF TOTAL MIN MAX VPN SRC IP DEST IP PORT PORT DSCP PROTO BITS OPCODE NHOP IP PKTS BYTES LEN LEN START TIME EXPIRE NAME NAME \_\_\_\_\_ \_\_\_\_\_ 40 192.168.60.20 192.168.40.21 22 47866 0 6 18 0 192.168.40.21 8 480 60 Sun Feb 17 14:14:08 2019 51 ge0/1 ge0/0 60 COUNTER NAME NAME PACKETS BYTES \_\_\_\_\_ SSH\_IN SSH\_IN 0 0 SSH\_OUT SSH\_OUT 7 420 vedge4# show app cflowd flows | tab ; show policy access-list-counters TCP TIME EGRESS INGRESS IP CNTRL ICMP SRC DEST TOTAL TOTAL MIN MAX ТΟ INTF INTF VPN SRC IP DEST IP PORT PORT DSCP PROTO BITS OPCODE NHOP IP PKTS BYTES LEN LEN START TIME EXPIRE NAME NAME \_\_\_\_\_ \_\_\_\_\_ \_\_\_\_\_ 0 6 2 192.168.40.21 192.168.60.20 47866 22 0 192.168.60.20 4 40 60 60 Sun Feb 17 14:17:44 2019 37 ge0/2 ge0/0 240 40 192.168.60.20 192.168.40.21 22 47866 0 6 18 0 192.168.110.6 8 
 592
 74
 74
 Sun Feb 17
 14:17:44
 2019
 49
 ge0/0
 ge0/2
 COUNTER

| NAME    | NAME    | PACKETS | BYTES |  |  |
|---------|---------|---------|-------|--|--|
|         |         |         |       |  |  |
| SSH_IN  | SSH_IN  | 8       | 592   |  |  |
| SSH_OUT | SSH_OUT | 4       | 240   |  |  |

Comme vous pouvez le voir à partir de ces sorties, les flux entrants et sortants sont asymétriques. edgeclient1 (192.168.40.21) tente d'établir une session SSH avec edgeclient2 (192.168.60.20) et le trafic entrant passe par vEdge1 et retourne le trafic via vEdge3. À partir des compteurs ACL, vous pouvez également voir que le nombre de paquets entrants et sortants sur vEdge4 ne correspond pas à la somme dans les directions correspondantes sur vEdge1 et vEdge3. En même temps, il n'y a aucune perte de paquet lors du test avec **ping** :

[root@edgeclient1 user]# ping -f 192.168.60.20 -c 10000
PING 192.168.60.20 (192.168.60.20) 56(84) bytes of data.

--- 192.168.60.20 ping statistics ---10000 packets transmitted, 10000 received, 0% packet loss, time 3076ms rtt min/avg/max/mdev = 0.128/0.291/6.607/0.623 ms, ipg/ewma 0.307/0.170 ms [root@edgeclient2 user]# ping -f 192.168.40.21 -c 10000
PING 192.168.40.21 (192.168.40.21) 56(84) bytes of data.

--- 192.168.40.21 ping statistics ---10000 packets transmitted, 10000 received, 0% packet loss, time 3402ms rtt min/avg/max/mdev = 0.212/0.318/2.766/0.136 ms, ipg/ewma 0.340/0.327 ms En outre, il est possible de copier des fichiers sur scp/sftp sans problème.

### Solution

Certains paramètres de configuration ou de stratégie de données Deep Packet Inspection (DPI) ont été suspectés au départ, mais aucun d'entre eux n'a été activé :

vedge3# show policy from-vsmart
% No entries found.

vedge1# show policy from-vsmart

% No entries found.

Mais finalement, il a été découvert que l'optimisation TCP était activée :

vedge1# show app tcp-opt active-flows

|       |               |         |        |        |      |                          | EGRESS | INGRESS |       |
|-------|---------------|---------|--------|--------|------|--------------------------|--------|---------|-------|
|       |               |         |        | SRC    | DEST |                          | INTF   | INTF    | TX    |
| RX    |               | UNOPT   | PROXY  |        |      |                          |        |         |       |
| VPN   | SRC IP        | DEST IP |        | PORT   | PORT | START TIME               | NAME   | NAME    | BYTES |
| BYTES | 5 TCP STATE   | REASON  | IDENTI | ГҮ     |      |                          |        |         |       |
|       |               |         |        |        |      |                          |        |         |       |
| 40    | 192.168.40.21 | 192.168 | .60.20 | 47868  | 22   | Sun Feb 17 14:18:13 2019 | ge0_0  | ge0_1   | 314   |
| 0     | In-progress   | -       | Client | -Proxy |      |                          |        |         |       |

vedge1# show app tcp-opt expired-flows

|       |            |        |          |        |       |         | SRC    |    | DEST     |      |       |      |          |      |     |
|-------|------------|--------|----------|--------|-------|---------|--------|----|----------|------|-------|------|----------|------|-----|
| TX    | RX         |        | UNC      | DPT PI | ROXY  |         |        |    |          |      |       |      |          |      |     |
| TIMES | TAMP       | VPN    | SRC IP   |        | DEST  | IP      | POR    | г  | PORT     | STAI | RT TI | ME   |          |      | END |
| TIME  |            |        | BYTES    | BYTES  | TCP   | STATE   | REASON | I  | DENTITY  |      | DEI   | ETE  | REASON   |      |     |
|       |            |        |          |        |       |         |        |    |          |      |       |      |          |      |     |
| 15498 | 19969608   | 40     | 192.168. | 40.21  | 192.1 | L68.60. | 7 22   |    | 56612    | Sun  | Feb   | 10   | 18:32:49 | 2019 | Sun |
| Feb 1 | 0 18:36:03 | 3 2019 | 5649     | 4405   | Opt   | Imized  | -      | S  | erver-Pr | coxy | CLC   | SED  | 1        |      |     |
| 15498 | 20055487   | 40     | 192.168. | 40.21  | 192.1 | 168.60. | 7 22   |    | 56613    | Sun  | Feb   | 10   | 18:34:15 | 2019 | Sun |
| Feb 1 | 0 19:07:40 | 5 2019 | 5719     | 4669   | Opt   | Imized  | -      | S  | erver-Pr | roxy | CLC   | SED  | 1        |      |     |
| 15504 | 08210511   | 40     | 192.168. | 40.21  | 192.1 | L68.60. | 20 478 | 62 | 22       | Sun  | Feb   | 17   | 13:56:50 | 2019 | Sun |
| Feb 1 | 7 13:56:58 | 3 2019 | 401      | 0      | Opti  | Imized  | -      | С  | lient-Pr | roxy | STA   | ATE- | TIMEOUT  |      |     |
| 15504 | 08981634   | 40     | 192.168. | 40.21  | 192.1 | L68.60. | 20 478 | 64 | 22       | Sun  | Feb   | 17   | 14:09:41 | 2019 | Sun |
| Feb 1 | 7 14:09:49 | 9 2019 | 401      | 0      | Opti  | Imized  | -      | С  | lient-Pr | roxy | STA   | ATE- | TIMEOUT  |      |     |
| 15504 | 09205399   | 40     | 192.168. | 40.21  | 192.1 | L68.60. | 20 478 | 66 | 22       | Sun  | Feb   | 17   | 14:13:25 | 2019 | Sun |
| Feb 1 | 7 14:13:33 | 3 2019 | 227      | 0      | Opt   | mized   | -      | С  | lient-Pr | coxy | STA   | ATE- | TIMEOUT  |      |     |
| 15504 | 09493042   | 40     | 192.168. | 40.21  | 192.1 | L68.60. | 20 478 | 68 | 22       | Sun  | Feb   | 17   | 14:18:13 | 2019 | Sun |
| Feb 1 | 7 14:18:22 | L 2019 | 401      | 0      | Opt   | mized   | -      | С  | lient-Pr | roxy | STA   | TE-  | TIMEOUT  |      |     |

En outre, dans debugs ftm tcpopt CONN\_TEARDOWN message peut être vu.

vedge1# show log /var/log/tmplog/vdebug tail "-f" local7.debug: Feb 17 13:56:50 vedge1 FTMD[662]: ftm\_tcpopt\_flow\_add[268]: Created new tcpflow :vrid-3 192.168.40.21/47862 192.168.60.20/22 local7.debug: Feb 17 13:56:58 vedge1 FTMD[662]: ftm\_tcpd\_send\_conn\_tear\_down[388]: Trying to pack and send the following message to TCPD local7.debug: Feb 17 13:56:58 vedge1 FTMD[662]: ftm\_tcpd\_send\_conn\_tear\_down[408]: Sending following CONN\_TD msg local7.debug: Feb 17 13:56:58 vedge1 FTMD[662]: ftm tcpd send conn tear down[413]: 192.168.40.21:47862->192.168.60.20:22; vpn:40; syn\_seq\_num:4172167164; identity:0; cport\_prime:0 local7.debug: Feb 17 13:56:58 vedge1 FTMD[662]: ftm\_tcpd\_msgq\_tx[354]: Transfering size = 66 bytes data local7.debug: Feb 17 13:56:58 vedge1 FTMD[662]: ftm\_tcpd\_send\_conn\_tear\_down[416]: Successfully sent conn\_td msg to TCPD local7.debug: Feb 17 13:56:58 vedge1 FTMD[662]: ftm\_tcpopt\_propagate\_tear\_down[1038]: Sent CONN\_TEARDOWN msg to tcpd for existing tcpflow :- vrid-3 192.168.40.21/47862 192.168.60.20/22 ; identity:CLIENT\_SIDE\_PROXY . Send Successful ! local7.debug: Feb 17 13:56:58 vedge1 FTMD[662]: ftm\_tcpopt\_append\_expired\_err\_flow\_tbl[958]: Appending flow vrid-3 192.168.40.21/47862 192.168.60.20/22 to the expired flow table at Sun Feb 17 13:56:58 2019 local7.debug: Feb 17 13:56:58 vedge1 FTMD[662]: ftm\_tcpopt\_append\_expired\_err\_flow\_tbl[980]: Appending flow vrid-3 192.168.40.21/47862 192.168.60.20/22 to the error flow table at Sun Feb 17 13:56:58 2019 local7.debug: Feb 17 13:56:58 vedge1 FTMD[662]: ftm\_tcpopt\_flow\_delete[293]: Removing tcpflow :vrid-3 192.168.40.21/47862 192.168.60.20/22 local7.debug: Feb 17 13:56:58 vedge1 TCPD[670]: handle\_upstream\_connect[538]: Error - BP NULL local7.debug: Feb 17 13:56:58 vedge1 FTMD[662]: ftm\_tcpd\_msg\_decode[254]: FTM-TCPD: Received FTM\_TCPD\_\_PB\_FTM\_TCPD\_MSG\_\_E\_MSG\_TYPE\_\_CONN\_CLOSED msg local7.debug: Feb 17 13:56:58 vedge1 FTMD[662]: ftm\_tcpd\_handle\_conn\_closed[139]: FTM-TCPD: Received CONN\_CLOSED for following C->S local7.debug: Feb 17 13:56:58 vedge1 FTMD[662]: ftm\_tcpd\_handle\_conn\_closed[150]: 192.168.40.21:47862->192.168.60.20:22; vpn:40; syn\_seq\_num:4172167164; identity:0; cport\_prime:47862; bind\_port:0 local7.debug: Feb 17 13:56:58 vedge1 FTMD[662]: ftm\_tcpd\_handle\_conn\_closed[184]: FTM-TCPD: Could not find entry in FT for following flow local7.debug: Feb 17 13:56:58 vedge1 FTMD[662]: ftm\_tcpd\_handle\_conn\_closed[185]: vrid-3 192.168.40.21/47862 192.168.60.20/22

# Vous pouvez voir ici un exemple de fonctionnement correct de l'optimisation TCP (message CONN\_EST visible) :

vedge3# show log /var/log/tmplog/vdebug tail "-f -n 0" local7.debug: Feb 17 15:41:13 vedge3 FTMD[657]: ftm\_tcpd\_msg\_decode[254]: FTM-TCPD: Received FTM\_TCPD\_\_PB\_FTM\_TCPD\_MSG\_\_E\_MSG\_TYPE\_\_CONN\_CLOSED msg local7.debug: Feb 17 15:41:13 vedge3 FTMD[657]: ftm\_tcpd\_handle\_conn\_closed[139]: FTM-TCPD: Received CONN\_CLOSED for following C->S local7.debug: Feb 17 15:41:13 vedge3 FTMD[657]: ftm\_tcpd\_handle\_conn\_closed[150]: 192.168.40.21:47876->192.168.60.20:22; vpn:40; syn\_seq\_num:2779178897; identity:0; cport\_prime:47876; bind\_port:0 local7.debug: Feb 17 15:41:15 vedge3 FTMD[657]: ftm\_tcpd\_msg\_decode[258]: FTM-TCPD: Received FTM\_TCPD\_PB\_FTM\_TCPD\_MSG\_E\_MSG\_TYPE\_CONN\_EST msg local7.debug: Feb 17 15:41:15 vedge3 FTMD[657]: ftm\_tcpd\_handle\_conn\_est[202]: FTM-TCPD: Received CONN\_EST for following C->S local7.debug: Feb 17 15:41:15 vedge3 FTMD[657]: ftm\_tcpd\_handle\_conn\_est[213]: 192.168.40.21:47878->192.168.60.20:22; vpn:40; syn\_seq\_num:2690847868; identity:0; cport\_prime:47878; bind\_port:0 local7.debug: Feb 17 15:41:15 vedge3 FTMD[657]: ftm\_tcpopt\_flow\_add[268]: Created new tcpflow :vrid-3 192.168.40.21/47878 192.168.60.20/22

# Conclusion

L'optimisation TCP nécessite que les flux soient symétriques, donc pour résoudre ce problème, soit l'optimisation TCP doit être désactivée (**pas d'optimisation vpn 40 tcp**), soit la stratégie de données doit être créée pour forcer les flux TCP à emprunter le même chemin dans les deux directions. Pour plus d'informations à ce sujet, reportez-vous à la section Traffic Symmetrix for DPI du <u>SD-WAN Design Guide</u>, page 23.